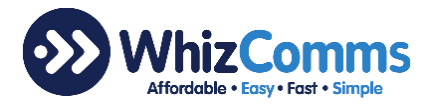

## WhizComms Sign Up Guide

- 1. To subscribe to WhizComms Home Fiber Broadband service, please click this link <u>www.whizcomms.com.sg</u>
- 2. Click "Sign Up" at the top right-hand corner of the WhizComms webpage.
- 3. Enter the Account Information details, click "I'm not a robot" verification and click "Sign Up" bar.

| Mr.         | Given name                         |
|-------------|------------------------------------|
| Email       | Confirm Email                      |
| Password    | Confirm Password                   |
| Mobile No.  |                                    |
| I'm not a i | robot reCAPTCHA<br>Privacy - Terma |
|             | Sign Lin Now                       |

4. Service Registration Step 1 – Service Plan. Please select a package of your choice. For example, you can select a 1Gbps 12-Month No Frills package at \$38 per month.

| 1Gbps 12-Month (No-F<br>12 Months | Frills)                | \$38.00/mth ~ |
|-----------------------------------|------------------------|---------------|
|                                   | and click "Next". Next | l i           |

5. Service Registration Step 2 – Add-Ons. Please select an option or click "Next".

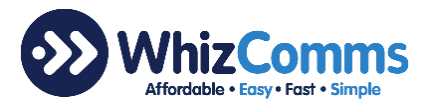

6. Service Registration Step 3 – Personal Details. Please key in all the information as required.

|                             | Service Registration       |                                                       |
|-----------------------------|----------------------------|-------------------------------------------------------|
| Step 1<br>Service Plan      | Step 3<br>Personal Details | Step 4<br>Review > P Final Step<br>Order Confirmation |
| Personal Detail             | Billing Address            |                                                       |
|                             | Postal Code                | Hse/Blk/Tower                                         |
|                             | Street/Building Name       | #                                                     |
| ·                           | Installation Address       | Copy from billing address                             |
| Date of Birth               | Postal Code                | Hse/Blk/Tower                                         |
| May                         | Street/Building Name       | #                                                     |
| NRIC / FIN / S-Pass         | Additional Information     |                                                       |
| Singaporean Citizen 🔻 ID No | Home Type                  | Home Ownership                                        |
|                             | Current ISP                | v                                                     |

Please Scan and upload NRIC.

|                 | Scanned I              | C Upload                   |                 |  |
|-----------------|------------------------|----------------------------|-----------------|--|
|                 |                        |                            |                 |  |
| * Click         | to upload your scanned | l or IC picture, front and | d back          |  |
| Skip scanned IC | upload and send manua  | Ilv via email to info@w    | hizcomms.com.sg |  |

There is an option to skip "Scanned IC Upload" and send IC info by clicking on "Skip scanned IC". When selecting this option, please send IC info via email to <u>info@whizcomms.com.sg</u>

7. Service Registration Step 4 – Review. Please review and confirm the contact information, billing and installation address entered is accurate. The order summary is to inform of the one-time and monthly payment as previously selected.

Please click on the following after understanding WhizComms "Terms and Conditions".

I agree to the following:

- I confirm that the information provided above are accurate and correct.
- I have read and agreed to WhizComms Terms and Conditions.
- I hereby approve WhizComms the use of my personal details to provision and fulfill the subscribed service.
- I would like to receive marketing and promotional information on new products and services from WhizComms.

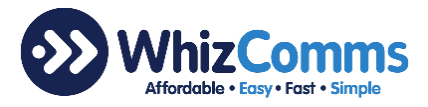

8. Select payment method. No charges will be transacted for this option.

## For Debit/Credit Card.

Click "Proceed to Payment Validation" for debit/credit card.

|             | Payment Method                                                                                                    |                                                              |                               |  |  |
|-------------|----------------------------------------------------------------------------------------------------|--------------------------------------------------------------|-------------------------------|--|--|
|             | Debit/Credit Card                                                                                                    | GIRO                                                         |                               |  |  |
|             | The payment page activity is strictly for validation of the assigned credit card. No deductions<br>will be made. All bill deduction will only begin upon confirmation of delivery of subscribed<br>fibre broadband service. |                                                              |                               |  |  |
|             |                                                                                                    | Previous                                                     | Proceed to Payment Validation |  |  |
| Select paym | ent type                                                                                                    |                                                              |                               |  |  |
| ooloot pu)  |                                                                                                    |                                                              |                               |  |  |
|             | <b>WIREC</b><br>EASYPAY                                                                                                    | ard                                                          |                               |  |  |
|             | IMPORTANT:                                                                                                    |                                                              |                               |  |  |
|             | Pay to Merchant<br>Reference No<br>Amount                                                                                                    | : WHIZ COMMUNICATIONS PTE LT<br>: WW-1540447834<br>: SGD 0.1 | D                             |  |  |
|             | Please click a logo                                                                                                    | below to select your payment t                               | ype                           |  |  |
|             | VISA                                                                                                    | storcord                                                     |                               |  |  |
|             | Cancel                                                                                                    |                                                              |                               |  |  |

Copyright © 2018 Wirecard Singapore Pte Ltd. All rights reserved.

Please complete the credit card information for authorization approval. There will not be any payment deduction. Click "Submit" after entering the required information. Go to point 9.

| wirecard                                                                                  |
|-------------------------------------------------------------------------------------------|
| EASYPAY                                                                                   |
| Verified by<br>VISA                                                                       |
| Please note that you may be redirected to your bank's page to authorise this transaction. |
| Please enter payment card details                                                         |
| Credit Card Number: *                                                                     |
| Expiry Date: *                                                                            |
| Select VSelect V                                                                          |
| CVV2: * What is CVV2?                                                                     |
| Card Holder Name:                                                                         |
|                                                                                           |
| Back Cancel Submit                                                                        |
| Copyright © 2018 Wirecard Singapore Pte Ltd. All rights reserved.                         |

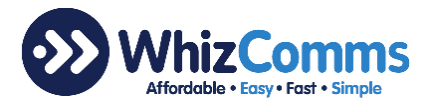

Click "Proceed to Giro Payment" for Giro selection.

| Payment Method                                                 |                                         |                                       |                           |
|----------------------------------------------------------------|-----------------------------------------|---------------------------------------|---------------------------|
| Debit/Credit Card                                              | IRO                                     |                                       |                           |
| You will be needed to fill out<br>Estimated time of processing | the forms and pro<br>g is approximately | ocess your GIRO p<br>10 business days | payment with your bank.   |
|                                                                |                                         | Previous                              | Proceed with GIRO payment |
|                                                                |                                         |                                       |                           |

Click "Download" to receive a Giro form for completion and send to WhizComms. Click "View Orders" thereafter. Go to Point 9.

| GIRO Request Form |             | Download |
|-------------------|-------------|----------|
|                   |             |          |
|                   | View Orders |          |

9. Summary of Sign Up Order and Status set as Processing.

| e-Bills    | Service Type                                                 | Status                      | Order Date |
|------------|--------------------------------------------------------------|-----------------------------|------------|
| My Profile | 1Gbps 12-Month (No-Frills)                                   | Processing                  | 25/10/2018 |
|            | What's Included                                              | Additional Product/Services |            |
|            | <ul> <li>1Gbps 12 months</li> </ul>                          |                             |            |
|            | <ul> <li>ONR Device*</li> </ul>                              |                             |            |
|            | <ul> <li>FOC Weekday Delivery &amp; Installation^</li> </ul> |                             |            |
|            | Power Cable for ONK*     Ethernet Cable                      |                             |            |
|            | ECC Activation Fee                                           |                             |            |
|            | NetLink Trust Service Activation Fee                         |                             |            |
|            | Fibre Patch Cord                                             |                             |            |

10. Log Out by clicking your name on the top right-hand corner and select "Logout".